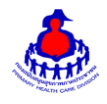

## คู่มือการใช้งานฐานข้อมูลตำบลจัดการคุณภาพชีวิต

#### ๑. **เข้าสู่ระบบ**

เข้าสู่เว็บไซต์โดยผ่าน URL <u>http://www.thaiphc.net</u> คลิกที่เมนู "ตำบลจัดการคุณภาพชีวิต"

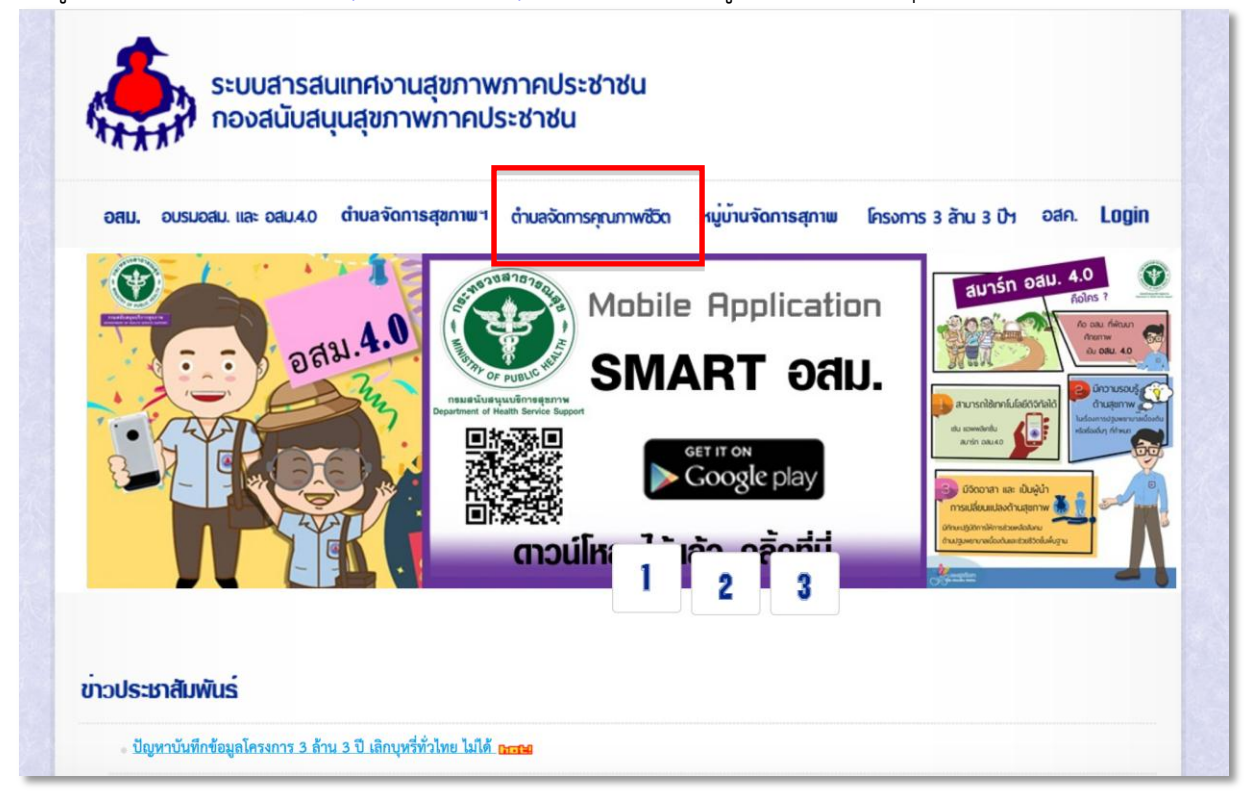

## จะเข้าสู่หน้าจอระบบดังรูป คลิกที่เมนู "สำหรับเจ้าหน้าที่บันทึกข้อมูล" เพื่อ Login เข้าสู่<u>ระบบจัดการข้อมูล</u>

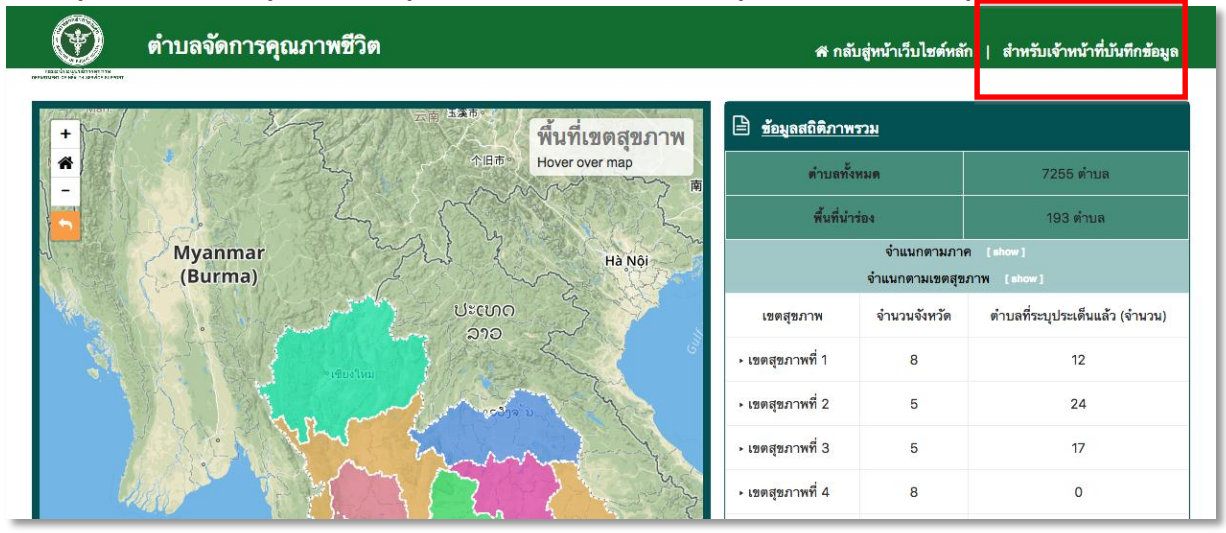

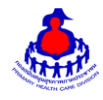

ทำการกรอกชื่อผู้ใช้งาน Username และรหัสผ่าน Password จากนั้นกดปุ่ม "เข้าสู่ระบบ" เพื่อเข้าสู่ระบบ

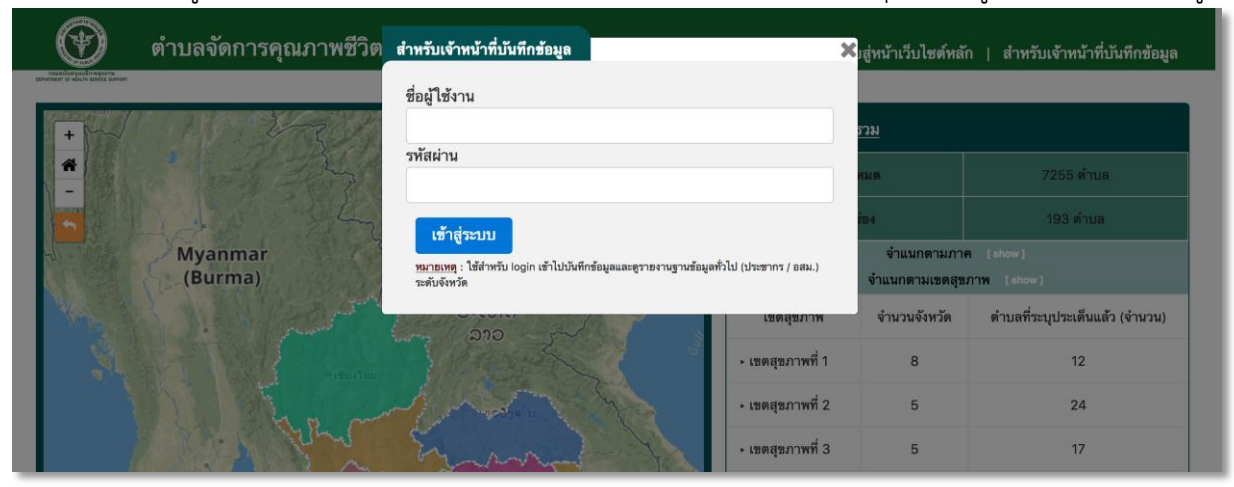

หลังจากเข้าสู่ระบบสำเร็จจะแสดงหน้าจอของเมนูการใช้งานต่างๆ ดังรูป

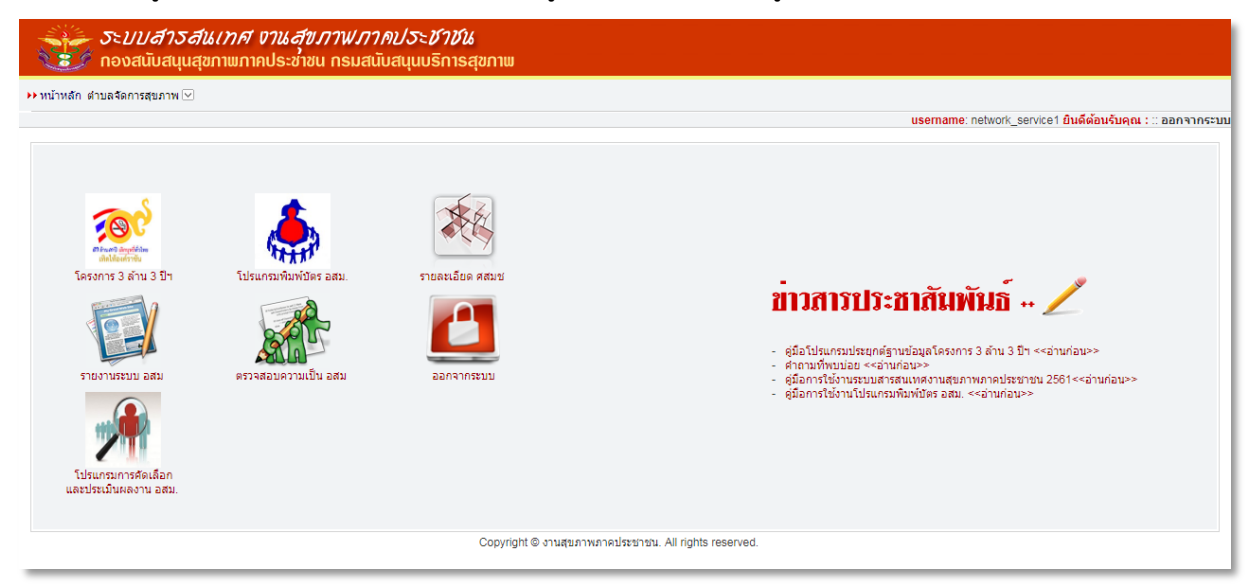

#### ๒. การเพิ่มประเด็น พชอ.

ตำบลจัดการสุขภาพ > บันทึกประเด็นตำบลจัดการคุณภาพชีวิต ดังรูป

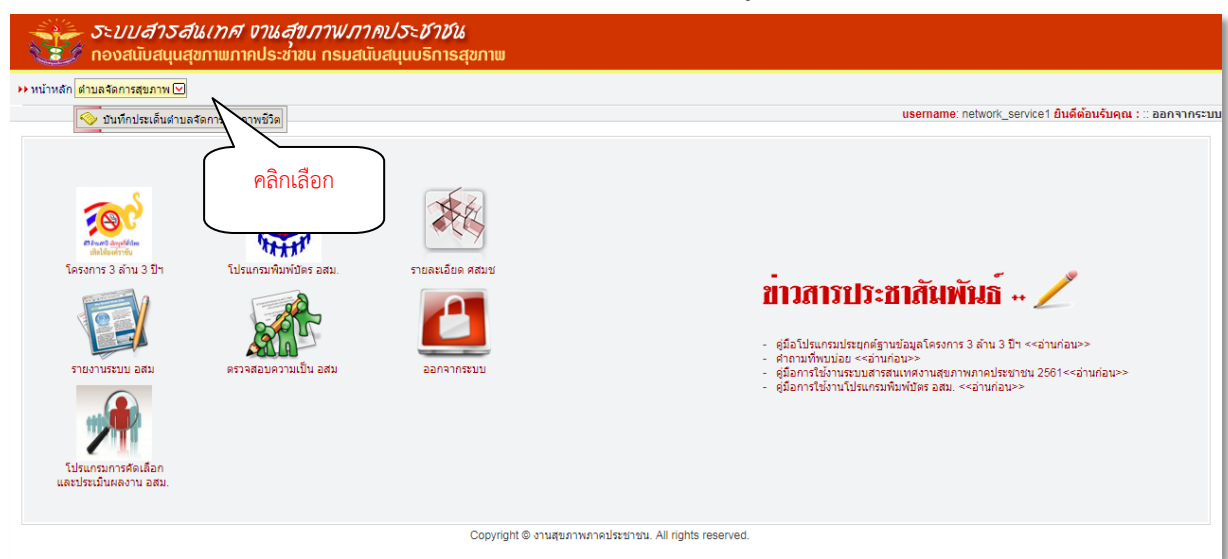

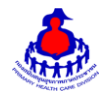

หน้าหลักของระบบฐานข้อมูลจัดการตำบลจัดการคุณภาพชีวิต (จากรูปเข้าด้วย User ผู้ใช้งานระดับเขต)

| <i>ระบบส</i> ู้<br>กองสนับ | ระบบสารสนเทศ งานสุขภาพภาคประชาชน<br>องสนับสนุนสุขภาพภาคประชาชน กรมสนับสนุนบริการสุขภาพ |                                                            |  |  |  |  |
|----------------------------|----------------------------------------------------------------------------------------|------------------------------------------------------------|--|--|--|--|
| หน้าหลัก ตำบลจัดการสุขภา   | าหลัก ตำบลจัดการสุขภาพ 🖂                                                               |                                                            |  |  |  |  |
|                            |                                                                                        | username: network_service1 ยินดีด้อนรับคุณ : :: ออกจากระบบ |  |  |  |  |
| ตำบลจัดการสุข              | มภาพ : การเชื่อมประเด็นพัฒนาคุณภาพชีวิด                                                |                                                            |  |  |  |  |
| Export                     | ≡ ดูรายการ                                                                             |                                                            |  |  |  |  |
|                            | การเชื่อมประเด็นพัฒนาคุ                                                                | ณภาพชีวิต                                                  |  |  |  |  |
| เขตสุขภาพ                  | จังหวัด                                                                                | ตำเนินการ                                                  |  |  |  |  |
| 1                          | เขียงราย                                                                               | 2                                                          |  |  |  |  |
| 1                          | เข้องใหม่                                                                              |                                                            |  |  |  |  |
| 1                          | น่าน                                                                                   | คลิกเลือก                                                  |  |  |  |  |
| 1                          | พะเอา                                                                                  |                                                            |  |  |  |  |
| 1                          | und                                                                                    | 3                                                          |  |  |  |  |
| 1                          | แม่ฮ่องสอน                                                                             | 8                                                          |  |  |  |  |
| 1                          | สำปาง                                                                                  | 8                                                          |  |  |  |  |
| 1                          | สำหุน                                                                                  | 8                                                          |  |  |  |  |
|                            |                                                                                        |                                                            |  |  |  |  |

เลือกคลิกจังหวัดที่ต้องการเพิ่มประเด็น พชอ. หรือคลิกที่ Icon

🕝 ตรงจังหวัดที่ต้องการ จะแสดงผลดังรูป

| ต่าบลจัดกา | ารสุขภาพ 🖂          |                                                                                           |                                                                                |
|------------|---------------------|-------------------------------------------------------------------------------------------|--------------------------------------------------------------------------------|
|            |                     |                                                                                           | <mark>username</mark> : network_service1 <mark>ยินดีด้อนรับคุณ :</mark> ∷ ออกจ |
| กำบลจัด    | การสุขภาพ : การเชื่ | อมประเด็นพัฒนาคุณภาพชีวิต                                                                 |                                                                                |
|            |                     |                                                                                           |                                                                                |
| 🖈 Exp      | oort 🔳 ดูราย        | มการ                                                                                      |                                                                                |
|            |                     |                                                                                           | ข้อนกลับ                                                                       |
|            |                     | d                                                                                         |                                                                                |
|            |                     | การเขอมบระเดนพฒนาดุณภาพขวงต จงหวดเ                                                        | 200510                                                                         |
| สำดับ      | อำเภอ               | ประเด็น พชอ.                                                                              | ประเด็นของตำบล                                                                 |
| 1          | ขุนตาล              | 1.การจัดการขยะ [2561]                                                                     | 3 ตำบล 🕜 จัดการข้อมูลประเด็นต่าบล                                              |
|            |                     | 2.การดูแลผู้ป่วยติดบ้านติดเลียง อีกาส [2561] 🧭                                            |                                                                                |
| 2          | เชียงของ            | "เการรัฐการขยะ [256 เพิ่ม ข้อมอมโระเด็ม พชอ                                               | 7 ต่าบล 🎯 จัดการข้อมูลประเด็นต่าบล                                             |
|            |                     | 2.การดูแลยุ่นวยติดนา<br>อิ เพิ่มข้อมูล ประเด็น                                            |                                                                                |
| 3          | เชียงแสน            | 1.คนเขียงแสนไม่ทอดทั้งกัน(การดูแลคุณภาพชีวิตกลุ่มต้อยโอกาส) [2561] 🕜                      | 6 ตำบล 🍞 จัดการข้อมูลประเด็นตำบล                                               |
|            |                     | 2.เของแสนมมองมหอดทอ [2501] 🥵                                                              |                                                                                |
| 4          | ดอยหลวง             | 1.การจัดการปัญหาคุณภาพน้ำเพื่ออุปโภค ปรีโภค [2561] 🧭                                      | 3 ตำบล 🕜 จัดการข้อมูลประเด็นต่าบล                                              |
|            |                     | 2.การสงเหรมมาตรการ 53 2ส [2561] 🧭<br>3.การจัดการสิ่งแวดล้อมและการจัดการขยะทั่วไป [2561] 🍞 |                                                                                |
|            |                     | 🚦 เพิ่มข้อมูล ประเด็น พชอ.                                                                |                                                                                |
|            |                     |                                                                                           |                                                                                |

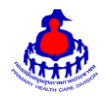

#### <u>เพิ่มข้อมูลประเด็น พชอ.</u>

เมื่อเลือก Icon " เพิ่มข้อมูล ประเด็น พชอ." จะเจอหน้าจอระบบดังรูป และระบุข้อมูลดังนี้ ให้ครบถ้วน

- ปี พ.ศ. (ระบบจะ Default ตามปีปัจจุบัน)
- จังหวัด (ระบบจะ Default ตามจังหวัดที่ User สังกัด หรือ ตามที่ User คลิกเลือก)
- อำเภอ (ระบบจะ Default ตามอำเภอที่ User สังกัด หรือ ตามที่ User คลิกเลือก)
- ประเด็น พชอ.

#### แล้วกดปุ่ม "บันทึกข้อมูล" เพื่อบันทึกข้อมูล

| ตำบลจัดการสุขภาพ : การเ | เชื่อมประเด็นพัฒนาคุณภาพชีวิต |
|-------------------------|-------------------------------|
| ปี พ.ศ                  | 2562                          |
| จังหวัด                 | เชียงราย                      |
| อำเภอ                   | ชุนตาล                        |
| ประเด็น พชอ.*           |                               |
|                         | 🖺 บันทึกข้อมูล                |

## ๓. การเพิ่มประเด็นตำบล

ตำบลจัดการสุขภาพ > บันทึกประเด็นตำบลจัดการคุณภาพชีวิต ดังรูป

| ระบบสาวสีนเทศ งานสุขภาพภาคปร<br>กองสนับสนุนสุขภาพภาคประชาชน กรมสนับสนุ          | <i>ระ<b>ชาชน</b><br/>เนบริการสุขภาพ</i>            |                                                                                                    |
|---------------------------------------------------------------------------------|----------------------------------------------------|----------------------------------------------------------------------------------------------------|
| ・> いばいがが はっしまるのこちましいいで ① いばのしましばしばっしまくものいちなんのいちなんのいちなんのいちなんのいちなんのいちなんのいちなんのいちなん | Copyright © งานสะภาพภาคประชาชน. All rights reserve | usemame: network_service1 ມິນສີທີ່ລົນຄັ້ນຄຸດແ ::: ລອກຈາກຈະນານ<br>ອັນລາວກາວການການການການການການການການການການການການການກ |
|                                                                                 |                                                    |                                                                                                    |

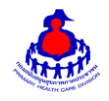

## หน้าหลักของระบบฐานข้อมูลจัดการตำบลจัดการคุณภาพชีวิต

| ระบบสารสนเทศ งานสุขภาพภาคประชำชน<br>ของสนับสนุนสุขภาพภาคประชาชน กรมสนับสนุนบริการสุขภาพ |                                           |                                                            |  |  |  |  |
|-----------------------------------------------------------------------------------------|-------------------------------------------|------------------------------------------------------------|--|--|--|--|
| หน้าหลัก ตำบลจัดการสุ                                                                   | หน้าหลัก ต่าบลจัดการสุขภาพ 🖂              |                                                            |  |  |  |  |
|                                                                                         |                                           | username: network_service1 ยินดีด้อนรับคุณ : :: ออกจากระบบ |  |  |  |  |
| ตำบลจัดกา                                                                               | สุขภาพ : การเชื่อมประเด็นพัฒนาคุณภาพชีวิต |                                                            |  |  |  |  |
| Expor                                                                                   | ≡ ดูรายการ                                |                                                            |  |  |  |  |
|                                                                                         | การเชื่อมประเด็นพัฒน                      | าคุณภาพชีวิต                                               |  |  |  |  |
| เขตสุขภาพ                                                                               | จังหวัด                                   | สำเนินการ                                                  |  |  |  |  |
|                                                                                         |                                           |                                                            |  |  |  |  |
| 1                                                                                       | เชียงราย                                  |                                                            |  |  |  |  |
| 1                                                                                       | เชียงใหม่                                 | 2                                                          |  |  |  |  |
| 1                                                                                       | น่าน                                      | คลิกเลือก                                                  |  |  |  |  |
| 1                                                                                       | พะมา                                      |                                                            |  |  |  |  |
| 1                                                                                       | แพร่                                      | 2                                                          |  |  |  |  |
| 1                                                                                       | แม่ฮ่องสอน                                | 8                                                          |  |  |  |  |
| 1                                                                                       | สำปาง                                     | 2                                                          |  |  |  |  |
| 1                                                                                       | สำหุน                                     | 02                                                         |  |  |  |  |
|                                                                                         |                                           |                                                            |  |  |  |  |

เลือกคลิกจังหวัดที่ต้องการเพิ่มประเด็นของตำบลหรือคลิกที่ Icon 🏼 🍞 ตรงจังหวัดที่ต้องการ จะแสดงผลดังรูป

| ระบ <i>ุปสำริสโนเทศ งานสุขภาพภาคประชำชัน</i><br>กองสนับสนุนสุขภาพภาคประชาชน กรมสนับสนุนบริการสุขภาพ |                       |                                                                                                    |                                                           |  |  |
|----------------------------------------------------------------------------------------------------|-----------------------|----------------------------------------------------------------------------------------------------|-----------------------------------------------------------|--|--|
| ำหลัก ตำบลจัดกา                                                                                     | เรสุขภาพ 🔽            |                                                                                                    | username: network_service1 ยินดีด้อนรับคุณ : :: ออกจากระเ |  |  |
| ตำบลจัดเ                                                                                            | การสุขภาพ : การเชื่อม | มประเด็นพัฒนาคุณภาพชีวิต                                                                                                    | Î.                                                        |  |  |
| 🖹 Exp                                                                                               | ort 📃 ดูรายค          | 115                                                                                                    |                                                           |  |  |
| _                                                                                                   |                       |                                                                                                    | ย้อนกลับ                                                  |  |  |
|                                                                                                    |                       | การเชื่อมประเด็นพัฒนาคุณภาพชีวิต จังหวัดเชียงราย                                                                                                    |                                                           |  |  |
| สำดับ                                                                                               | อำเภอ                 | ประเด็น พชอ.                                                                                                    | ประเด็นของตำบล                                            |  |  |
| 1                                                                                                   | ขุนตาล                | 1.การจัดการขยะ [2561] 🎯<br>2.การดูแลผู้ป่วยตือบ้านติดเดียงและกลุ่มต้อยโอกาส [2561] 🧭<br>C เพิ่มข้อมูล ประเด็น พขอ.                                                                   | 3 ดำบล 🕼 จัดการข้อมูลประเด็นตำบล                          |  |  |
| 2                                                                                                   | เขียงของ              | 1.การจัดการขยะ (2561) 🍞<br>2.การจูแลยู่ป่วยดีดบ้านติดเดียงและกลุ่มด้อยโอกาส (2561) 🍞<br>🖸 เพิ่มข้อมูล ประเด็น พขอ.                                                                   | 7 ด่านล 🕼 จัดการข้อมูลประเด็นด่านล                        |  |  |
| 3                                                                                                   | เชียงแสน              | 1.คนเชียงแสนใม่ทอดทั้งกัน(การอุแลคุณภาพชีวิตกลุ่มด้อยโอกาส) [2561] 🕜<br>2.เชียงแสนเมืองปลอดภัย [2561] 🕜<br>🟮 เพิ่มช่อมูล ประเด็น พชอ.                                                | <sup>6</sup><br>คลิกเลือก<br>จัดการข้อมลประเด็นตำบล       |  |  |
| 4                                                                                                   | 0001X833              | 1.การจัดการปัญหาคุณภาพน้ำเพื่ออุปโภค บริโภค (2561) (2<br>2.การส่งเสริมมาตรการ 3a 2# (2561) (2<br>3.การจัดการสิ้งแวดด้อมและการจัดการขยะทั่วไป (2561) (2<br>€ เพิ่มข้อมูล ประเด็น พชอ. | 3                                                         |  |  |
| 5                                                                                                   | เทิง                  | อยู่ระหว่างการพัฒนาโจทย์ประเด็นตามบริบทร่วมกัน<br>∎ เพิ่มช่อมูล ประเด็น พชอ.                                                                                                    | 10 สาบล 🕼 รัดการข้อมูลประเด็นสาบล                         |  |  |

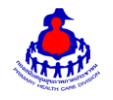

เลือกคลิกที่ Icon 🦉 จัดการข้อมูลประเด็นตำบล ตรงอำเภอที่ต้องการ จะแสดงผลดังรูป

| ระบบสารสนเทศ งานสุขภาพภากประชาชัน<br>รู้ กองสนับสนุนสุขภาพภากประชาชน กรมสนับสนุนบริการสุขภาพ |                                                                                   |                                |                                                                    |                                                        |  |  |
|----------------------------------------------------------------------------------------------|-----------------------------------------------------------------------------------|--------------------------------|--------------------------------------------------------------------|--------------------------------------------------------|--|--|
| หลัก ต่ามลจัดการสุขภาพ 🖂                                                                     |                                                                                   |                                |                                                                    |                                                        |  |  |
|                                                                                              |                                                                                   |                                | us                                                                 | ername: network_service1 ยินดีต่อนรับคุณ : :: ออกจากระ |  |  |
| ตำบล                                                                                         | เจ้ดการสุขภาพ : กา                                                                | รเชื่อมประเด็นพัฒนาคุณภาพชีวิต |                                                                    |                                                        |  |  |
| x                                                                                            | Export                                                                            | ดูรายการ                       |                                                                    |                                                        |  |  |
|                                                                                              |                                                                                   |                                |                                                                    |                                                        |  |  |
|                                                                                              |                                                                                   |                                |                                                                    | ย้อนกลับ                                               |  |  |
|                                                                                              |                                                                                   | การเชื่อ                       | อมประเด็นพัฒนาคุณภาพชีวิต <mark>จังหวัดเชียงราย อำเภอขุนตาล</mark> |                                                        |  |  |
| สำดับ                                                                                        | ต่าบล                                                                             | แกนน่าขับเคลื่อน               | ประเด็มของตำบอ / กอวิธีดำบอจัดการคุณภาพชีวิต                       |                                                        |  |  |
|                                                                                              |                                                                                   |                                |                                                                    |                                                        |  |  |
| 1                                                                                            | 1 ต่ำ กำนั้น อยู่ระหว่างการฟัลนนาโจทย์ประเด็นตามบริบทร์วมกัน 🖉 จัดการประเด็นต่านล |                                |                                                                    |                                                        |  |  |
| 2                                                                                            | ป่าตาล                                                                            |                                | อยู่ระหว่างการฟัฒนาโจทย์ประเด็นตามบริบทร่วมกัน                     | 🕜 จัดการประเด็นต่าบล                                   |  |  |
| 3                                                                                            | ยางฮอม                                                                            |                                | อยู่ระหว่างการพัฒนาโจทย์ประเด็นตามบริบทร่วมกัน                     | 🕼 จัดการประเด็นต่าบล                                   |  |  |
|                                                                                              |                                                                                   |                                |                                                                    |                                                        |  |  |

### <u>เพิ่มข้อมูลจัดการประเด็นตำบล</u>

เมื่อเลือก Icon ใช้ " 🥂 จัดการประเด็นตำบล" จะเจอหน้าจอระบบดังรูป และระบุข้อมูลดังนี้

- จังหวัด (ระบบจะ Default ตามจังหวัดที่ User สังกัด หรือ ตามที่ User คลิกเลือก)
- อำเภอ (ระบบจะ Default ตามอำเภอที่ User สังกัด หรือ ตามที่ User คลิกเลือก)
- ตำบล (ระบบจะ Default ตามตำบลที่ User สังกัด หรือ ตามที่ User คลิกเลือก)
- แกนนำขับเคลื่อน
- ประเด็น พชอ.
- ประเด็น/กลวิธี ตำบลจัดการคุณภาพชีวิตแล้วกดปุ่ม "เพิ่ม" เพื่อบันทึกข้อมูล

| ระบบสาวสนเทศ งานสุขภาพภาคประชาชน<br>ชีวิ กองสนับสนุนสุขภาพภาคประชาชน กรมสนับสนุนบริการสุขภาพ |                                                                                                    |  |  |  |
|----------------------------------------------------------------------------------------------|----------------------------------------------------------------------------------------------------|--|--|--|
| ลัก ตำบลจัดการสุขภาพ⊡<br>username: network_service 1 ยินดีต้อนจับคุณ                         |                                                                                                    |  |  |  |
| ตำบลจัดการสุขภาพ : การเชื่อมประเด็นพัฒน                                                      | <b>เคุณภาพ</b> ชีวิต                                                                                                    |  |  |  |
|                                                                                              |                                                                                                    |  |  |  |
| จังหวัด                                                                                      | เชียงราย                                                                                                    |  |  |  |
| อำเภอ                                                                                        | ขุนตาล                                                                                                    |  |  |  |
| ตำบล                                                                                         | ด้า                                                                                                    |  |  |  |
| แกนนำขับเคลื่อน                                                                              | <ul> <li>คำนัน</li> <li>ผู้ใหญ่บ้าน</li> <li>อสม.</li> <li>แกนนำประชาชน</li> <li>ปราชญ์</li> <li>พระ</li> <li>ดรู</li> <li>นายก อปท.</li> <li>ผอ.รพ.สต.</li> <li>เจ้าหน้าที่สาธารณสุข</li> <li>เจ้าหน้าที่สีนๆ</li> <li>เอกชน</li> <li>อื่นๆ ระบุแกนนำชับเคลื่อนอื่นๆ</li> </ul> |  |  |  |
| ประเด็น พชอ.                                                                                 | 1.การจัดการขยะ<br>2.การดูแลผู้ป่วยติดบ้านติดเดียงและกลุ่มด้อยโอกาส                                                                                                    |  |  |  |
| ประเด็น / กลวิธี ต่าบลจัดการคุณภาพชีวิต                                                      | กรุณาระบุประเด็นของตำบล                                                                                                    |  |  |  |

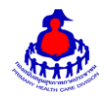

# รายการที่เพิ่มเข้าระบบจะแสดงเป็น List รายการอยู่ด้านล่าง ดังรูป

| ประเด็น / กลวิธี ตำบลจัดการคุณภาพชีวิต | กรุณาระบุประเด็นขอ | กรุณาระบุประเด็นของตำบล |                          |   |  |
|----------------------------------------|--------------------|-------------------------|--------------------------|---|--|
|                                        | ประเด็น            | • กลวิธี                | + เพิ่ม                  |   |  |
|                                        | ประเด็นอื่นๆ       |                         |                          |   |  |
|                                        | ประเด็น            | กลวิธี                  | ความเชื่อม โยงของประเด็น |   |  |
|                                        | ผู้สูงอายุ LTC     |                         | เชื่อมประเด็น พชอ.       | × |  |
|                                        | อุบัติเหตุ         |                         | เชื่อมประเด็น พชอ.       | × |  |
|                                        |                    |                         |                          | / |  |
|                                        |                    |                         | คลิกเพื่อลบข้อมูล        |   |  |

#### ๔. ส่วนแสดงผลรายงานบนหน้าเว็บไซต์

เข้าสู่เว็บไซต์โดยผ่าน URL http://www.thaiphc.net ดังรูป

| ระบบสารสนเทศงานสุขภาพภาคประชาชน<br>กองสนับสนุนสุขภาพภาคประชาชน                                                         |
|----------------------------------------------------------------------------------------------------|
| อสม. อบรมอสม. และ อสม.4.0 ตำบลจัดการสุขภาพฯ ตำบลจัดการคุณภาพชีวิต หมู่บ้านจัดการสุภาพ โครงการ 3 ล้าน 3 ปีฯ อสค. Login  |
| Pâniãon         nônosánnis na vinaveľo         noulik         1       2                                                |
| - <u>ปัญหาบันทึกร้อยูลโครงการ 3 ล้าน 3 ปี เลิกบุทรี่หัวไทย ไม่ได้ <b>ธรรม</b></u>                                      |
| <ul> <li>คู่มือไปรแกรมประชุกษ์ฐานข้อมูลโครงการ 3 ล้าน 3 ปี เลิกบุหรี่ทั่วไทย เพิ่ดไฟ้องค์ราขัน <b>(กรณ</b>)</li> </ul> |
| <ul> <li>โปรแกรม/รู้มีอการคัดเลือกและประเมิณตองาน อสม.ดีเด่น</li> </ul>                                                |
| - <u>SMART อธม เครื่องมือ สำหรับ อธม 40</u>                                                                            |
| <ul> <li>โครงการประกวุตการใช้งานแอปพติเคชั่น สสม ออนไลน์ ปีที่ 2 (2561)</li> </ul>                                     |
| - <u>แบบประมัน ออม 4.0</u>                                                                                             |

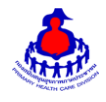

เมื่อคลิกเลือกเมนู "ตำบลจัดการคุณภาพชีวิต" จะแสดงผลดังรูป แสดงข้อมูลสถิติภาพรวม จำแนกตามภาค และเขตสุขภาพ

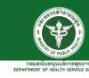

ตำบลจัดการคุณภาพชีวิต

🖶 กลับสู่หน้าเว็บไซด์หลัก | สำหรับเจ้าหน้าที่บันทึกข้อมูล

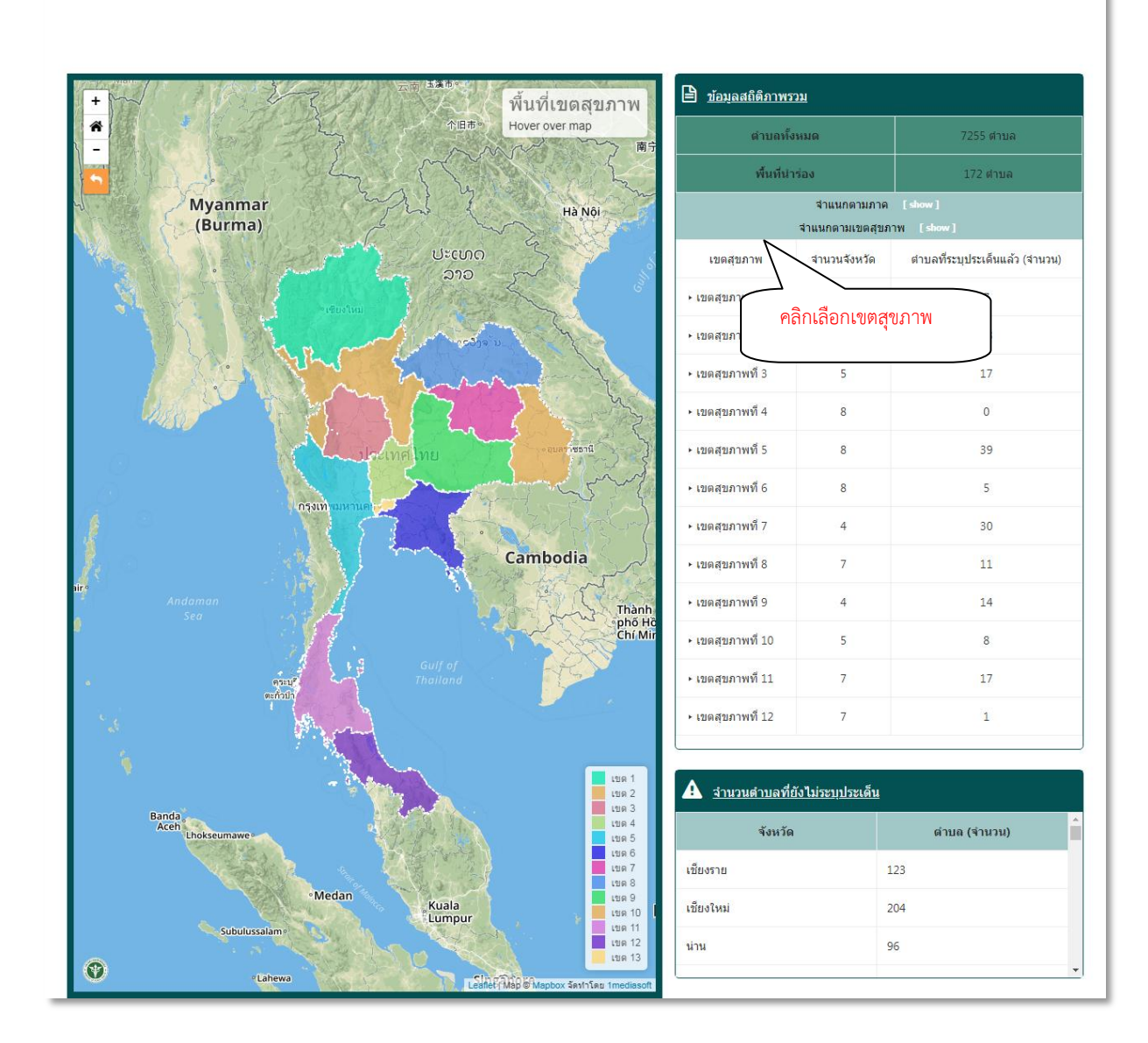

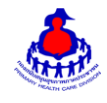

เมื่อคลิกเลือก "เขตสุขภาพ" ที่ต้องการจะดูข้อมูล จะแสดงสถิติภาพรวมแยกตามจังหวัดที่อยู่ภายใต้เขตนั้นๆ ดังรูป

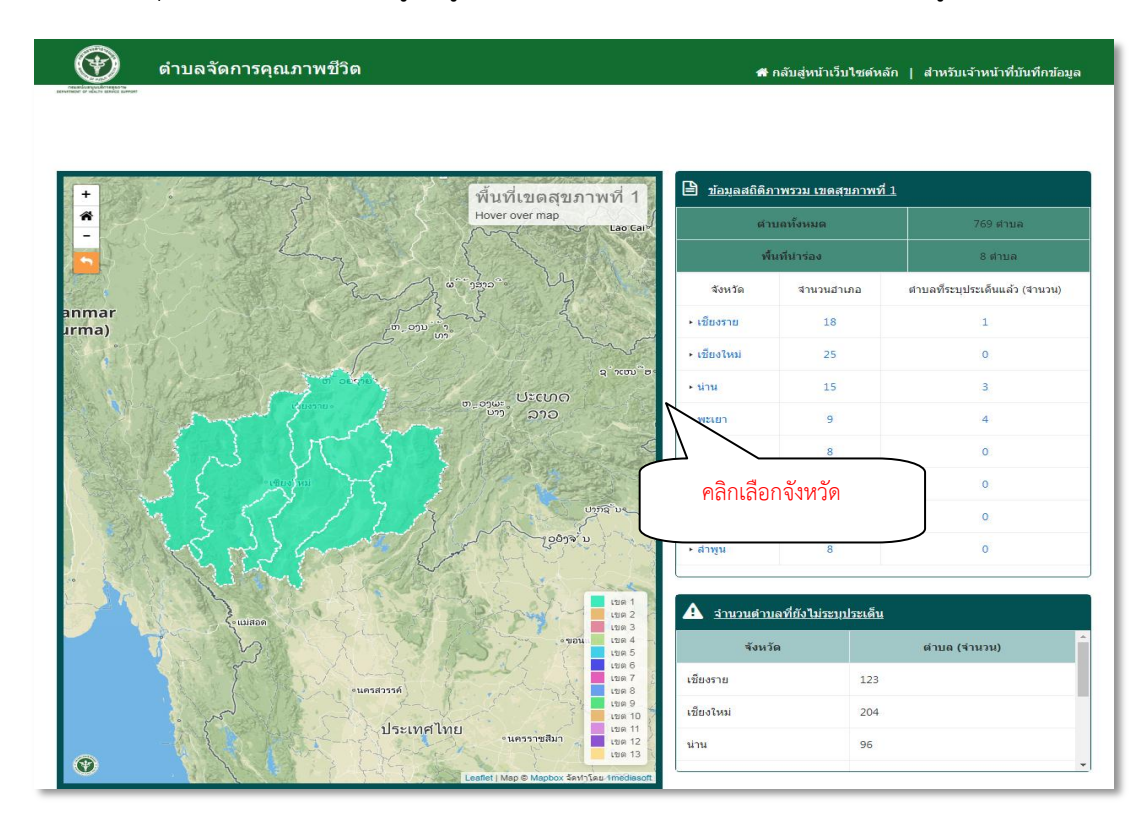

เมื่อคลิกเลือก "จังหวัด" ที่ต้องการจะดูข้อมูล จะแสดงสถิติภาพรวมแยกตามอำเภอที่อยู่ภายใต้จังหวัดนั้นๆ ดังรูป

|                         | ตำบลจัดการคุณภาพชีวิต                                                                                                    | 👫 ก                                | ลับสู่หน้าเว็บไซด์หล้    | ัก   สำหรับเจ้าหน้าที่บันทึกข้อมูล |
|-------------------------|----------------------------------------------------------------------------------------------------|------------------------------------|--------------------------|------------------------------------|
| CORRECTOR ADVISOR DAVIS |                                                                                                    |                                    |                          |                                    |
| _                       |                                                                                                    |                                    |                          |                                    |
| +                       | พื้นที่ เขียงราย                                                                                                    | 🖹 ข้อมูลสถิติภา                    | พรวม จังหวัดเชียงรา      | म्                                 |
| <b>*</b>                | Hover over map                                                                                                    | ตำบ                                | ถทั้งหมด                 | 124 ตำบล                           |
| 5                       | φΰ                                                                                                    | พื้น                               | ที่นำร่อง                | 1 ต่าบล                            |
| The second              | A STALL A CARA                                                                                                    | อ่าเภอ                             | <mark>ส่านวนต่าบล</mark> | ต่าบลที่ระบุประเด็นแล้ว (จำนวน)    |
| TP -                    | Ser all and and                                                                                                    | + ขุนตาล                           | 3                        | 0                                  |
| and the second          | A CONCORT                                                                                                    | ► เชียงของ                         | 7                        | 0                                  |
| And Contraction         | In cease                                                                                                    | <ul> <li>เชียงแสน</li> </ul>       | 6                        | 0                                  |
| The                     | - Shand 7 Mars                                                                                                    | ดอยหลวง                            | 3                        | 0                                  |
| 5                       |                                                                                                    | + แท็ง                             | 10                       | 0                                  |
| 1                       | vituaged and a state                                                                                                    | · ilman                            |                          | 0                                  |
| 2                       | a son a kit                                                                                                    | • คล็                              | ลิกเลือกอำเภา            | 0                                  |
|                         | C CARA                                                                                                    | ,                                  |                          | 0                                  |
| Stat.                   | h ? Thatlan                                                                                                    | <ul> <li>เมืองเชียงราย</li> </ul>  | 16                       | 0                                  |
| 1 All                   |                                                                                                    | ⊩ แม่จัน                           | 11                       | 0                                  |
| ราคาว                   | N NO NO AND A CONTRACT                                                                                                    | <ul> <li>แม่ฟ้าหลวง</li> </ul>     | 4                        | 0                                  |
| 24                      | The second second second second second second second second second second second second second second second se                                               | • แม่ลาว                           | 5                        | 0                                  |
| ABI AT                  |                                                                                                    | ► แม่สรวย                          | 7                        | 0                                  |
| The Asia                | 010/16/1927A-<br>100 2<br>100 2<br>100 2<br>100 2<br>100 2<br>100 2<br>100 2<br>100 2<br>100 2<br>100 2<br>100 2<br>100 2<br>100 2<br>100 2<br>100 2<br>100 2 | <ul> <li>แม่สาย</li> </ul>         | 8                        | 0                                  |
| AL OC                   | ten 5<br>ten 6                                                                                                    | + เวียงแก่น                        | 4                        | 0                                  |
| เงไหม่                  | 7 Add<br>1008 3<br>1008 3<br>100 9<br>100 100 100 100 100 100 100 100 100 100                                                                                 | ► เวียงชัย                         | 5                        | 1                                  |
| 20.3                    | tue 10<br>tue 11                                                                                                    | <ul> <li>เวียงเซียงรุ้ง</li> </ul> | 3                        | 0                                  |
| 022                     | refuturanterua<br>estatutoa                                                                                                    | + เวียงป่าเป้า                     | 7                        | 0                                  |
| and all the             | Leaflet   Map @ Mapbox รัตปาโตย 1mediasoft                                                                                                    |                                    |                          |                                    |

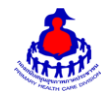

เมื่อคลิกเลือก "อำเภอ" ที่ต้องการจะดูข้อมูล จะแสดงสถิติภาพรวมแยกตามตำบลที่สังกัดภายใต้อำเภอนั้นๆ ผลดังรูป

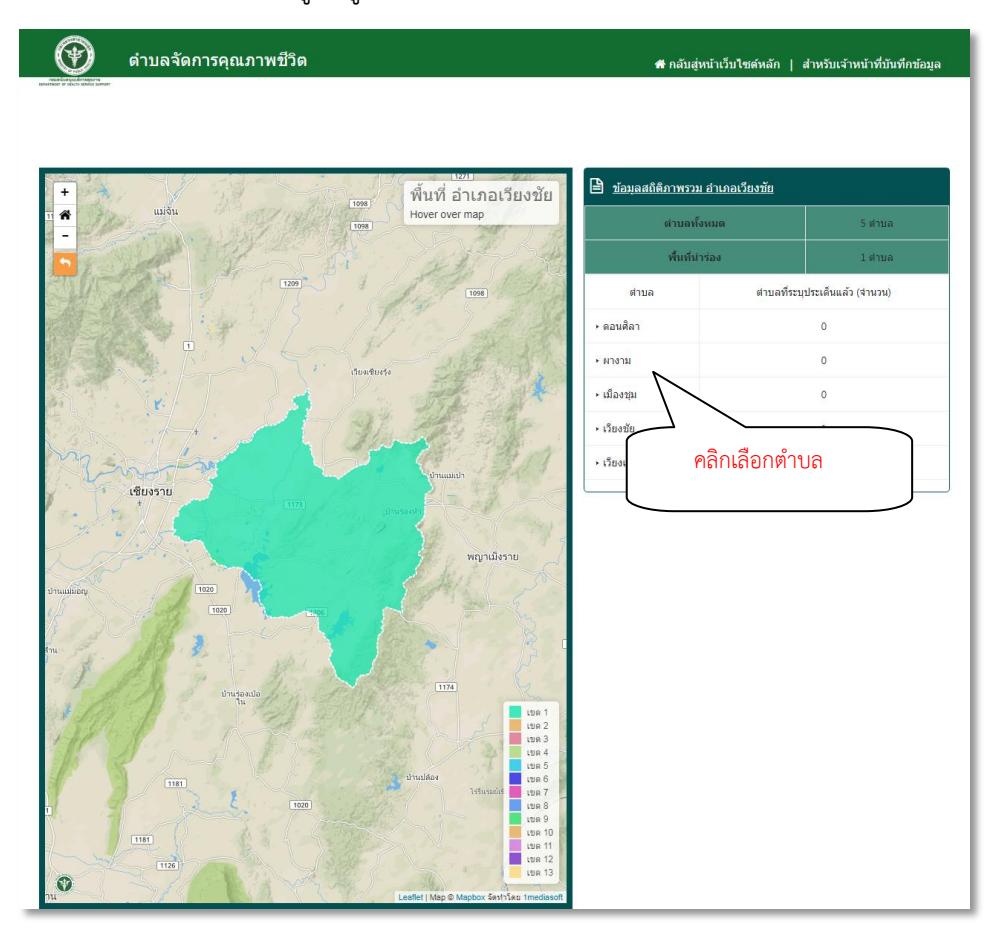

## เมื่อคลิกเลือก "ตำบล" ที่ต้องการจะดูข้อมูล จะแสดงผลดังรูป

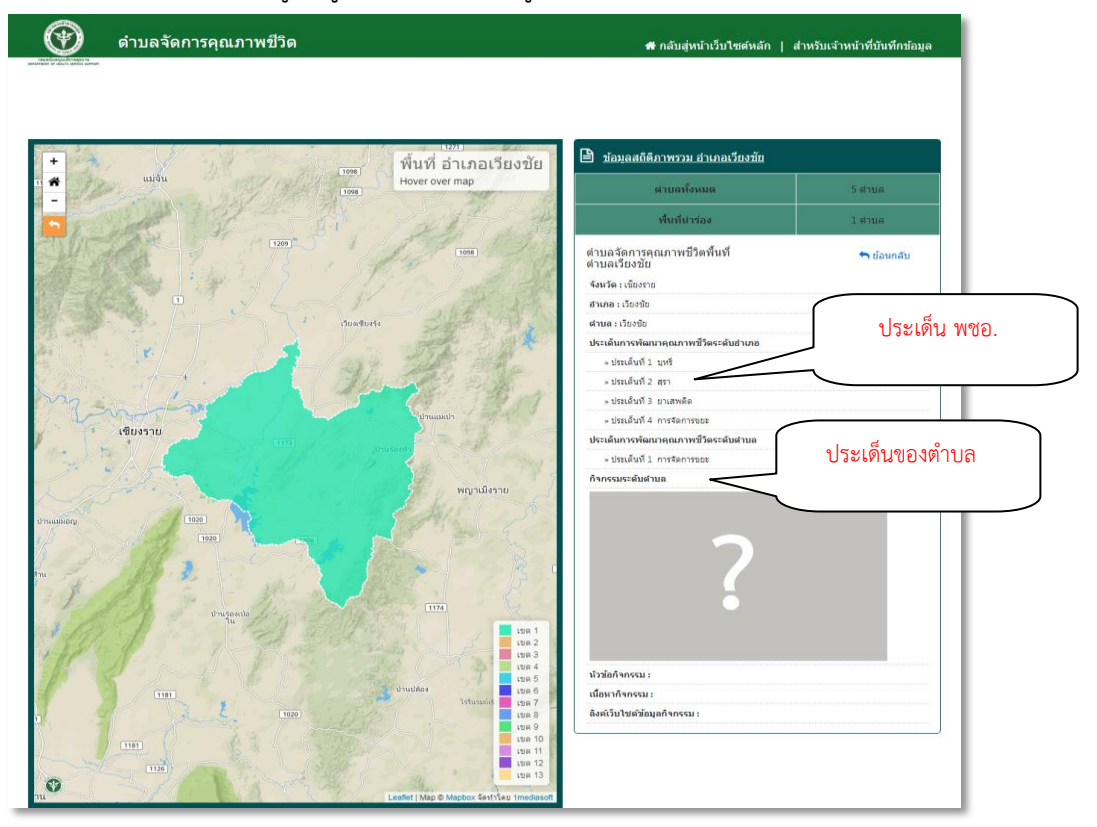